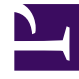

# **GENESYS**

This PDF is generated from authoritative online content, and is provided for convenience only. This PDF cannot be used for legal purposes. For authoritative understanding of what is and is not supported, always use the online content. To copy code samples, always use the online content.

## Genesys Rules Authoring Tool Help

Löschen von Regelpaketen

3/15/2025

## Löschen von Regelpaketen

### Wichtig

Wenn ein Paket gelöscht wird, werden im **Paketverlauf** alle Verweise darauf ebenfalls gelöscht.

Führen Sie zum Löschen eines bestehenden Regelpakets folgende Schritte aus:

- 1. Wählen Sie aus der Dropdown-Liste den Knoten aus, dem das Regelpaket angehört.
- 2. Wählen Sie im Explorer-Baum den Namen des Regelpakets aus.
- 3. Klicken Sie im **Detailbereich** auf **Löschen**. Es wird ein Bestätigungsdialogfeld angezeigt.
- 4. Klicken Sie auf **OK**, um das Löschen des Regelpakets und seiner zugeordneten Regeln und Geschäftskalender zu bestätigen.

#### Warnung

Wenn Sie versuchen, ein noch bereitgestelltes Regelpaket zu löschen, werden Sie gewarnt, bevor die Löschaktion übergeben wird. Damit haben Sie die Möglichkeit, das Regelpaket auf die Bereitstellung zu beschränken. Sobald das Regelpaket aus GRAT gelöscht wurde, können Sie die Funktion 'Bereitstellung zurücknehmen' nicht mehr verwenden, um die Bereitstellung aufzulösen. In diesem Szenario müssten Sie die Dateien manuell aus allen GREs entfernen.